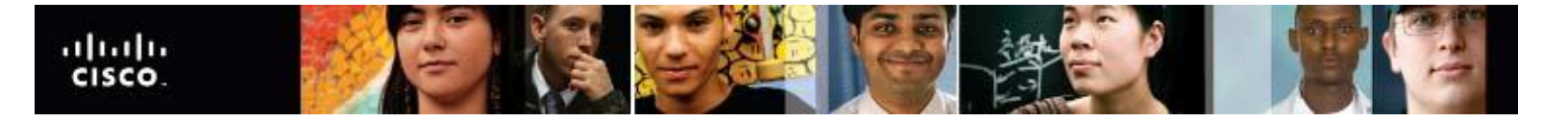

## IT Essentials v4.1 LI 15.4.2 Configure the customer's Internet and network resources

## CompTIA A+ 220-702 Objective

3.1 Troubleshoot client-side connectivity issues using appropriate tools

In Windows 7, right-click the folder and select **Share with** and choose one of the following:

- **Nobody** Remove all the people or groups with which the folder is being shared.
- **Homegroup (Read)** Allows any users in the home group to read the contents of the folder.
- **Homegroup (Read/Write)** Allows all users in the home group to read or write in the folder.
- Specific people Removes or adds specific users or groups, and chooses the type of permission (read or read/write) the users have on the folder.

To share a printer in Windows 7, select Start > Control Panel > Network and Internet > Network and Sharing Center > Change advanced sharing settings. Select Turn on file and printer sharing > Save changes. Select Start > Devices and Printers. Right-click the printer and choose Printer properties. In the Sharing tab, check Share this printer and enter a name for the printer. Click OK.

In Windows 7, to access a printer shared by another computer, select **Start > Devices and Printers**. Click **Add a printer**. Use the **Add Printers** wizard to find and install the shared network printer.

## IT Essentials v4.1 LI 15.5.3 Test a connection

## CompTIA A+ 220-702 Objective

1.1 Wired and wireless network cards

To verify a wireless connection using the Windows 7 GUI, select Start > Control Panel > Network and Internet > Network and Sharing Center > Change adapter settings. Double-click the Wireless Network Connection to display the status.